الـهـيئــة الاتحـاديــة لـلـضــرائــب FEDERAL TAX AUTHORITY

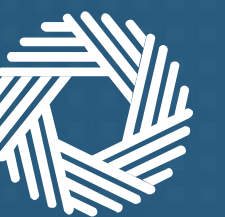

# إعادة تعيين كلمة المرور لتسجيل الدخول إلى إمارات تاكس

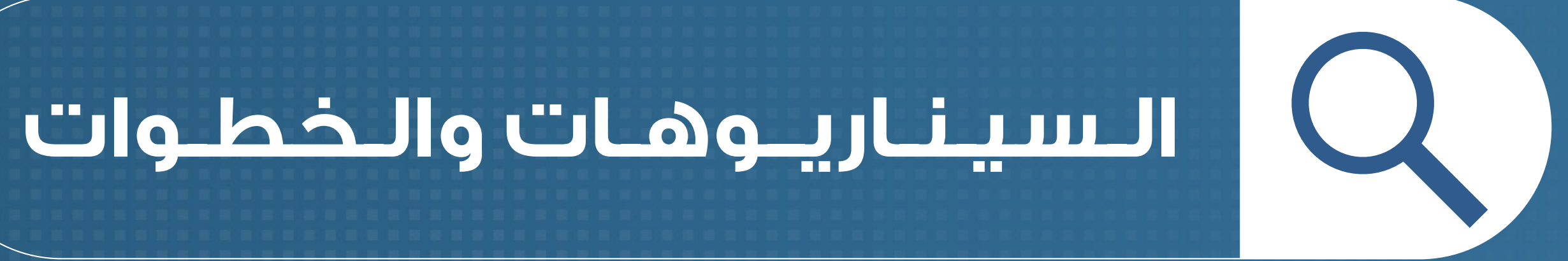

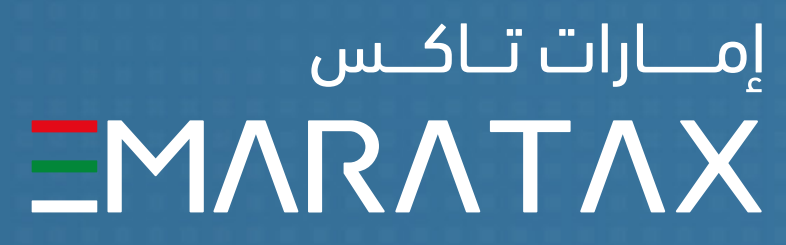

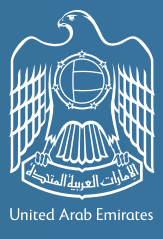

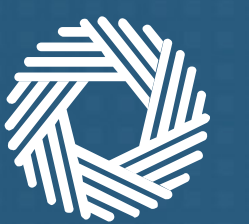

الـهـيئــة الاتحـاديـة لـلـضــرائــب FEDERAL TAX AUTHORITY

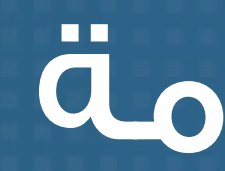

إذا كان لديك بالفعل حساب مفعل مع الهيئة، فسيتم نقل بياناتك إلى إمارات تاكس.

كل ما عليك القيام به هو إعادة تعيين كلمة المرور الخاصة بك في المرة الأولى التي تقوم فيها بتسجيل الدخول إلى النظام الجديد.

تعتمد طريقة إعادة تعيين كلمة المرور الخاصة بك على ما إذا كان بإمكانك الدخول إلى حساب بريدك الإلكتروني المسجل أم لا.

يحتوى هذا المستند على دليل تفصيلي حول كيفية إعادة تعيين كلمة المرور الخاصة بك.

## نظرة عامة

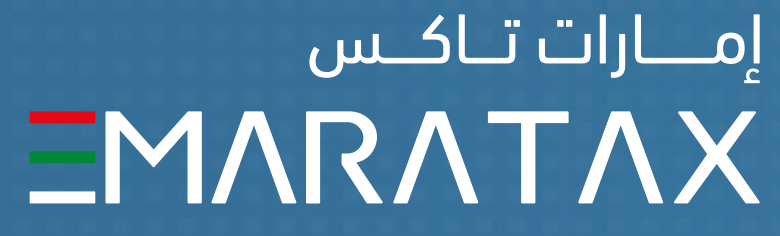

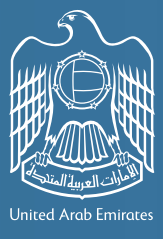

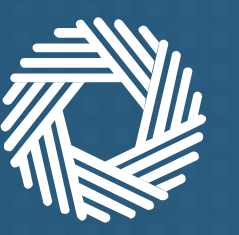

الـهـيئـة الاتحـاديـة لـلـضــرائــب FEDERAL TAX AUTHORITY

### حدد أحد السيناريوهات الخمسة المناسبة لك واتبع الخطوات المذكورة في الجدول لإعادة تعيين كلمة المرور

### اتبع الخطوات أدناه بناء على السيناريو الخاص بك **يت** البريد الإلكتروني لإعادة سيناريو 1 Ող تعيين كلمة المرور **تلقى** البريد الإلكتروني لإعادة سيناريو 2 تعيين كلمة المرور **كنك تسجيل** الدخول إلى سيناريو 3 Ող حسابك الحالي سيناريو 4 وتم ربط رقم الهاتف

ىجيل

سابك

المتحرك بحسابك

**ولم يتم ربط** رقم الهاتف المتحرك بحسابك

إذا لـم يكن لديك حساب مـع الهيئة، فمن السهل إنشاء حساب الأن

سيناريو 5

| وتلق<br>ولم ت                                        | إذا كان لديك حساب لدى الهيئة <b>ويمكنك</b> الوصول<br>إلى حساب بريدك الإلكتروني المسجل           |
|------------------------------------------------------|-------------------------------------------------------------------------------------------------|
| <b>ویں۔</b><br><b>ولا یمکنلک</b> تنہ<br>الدخول إلى د | إذا كان لديك حساب لدى الهيئة <b>ولا يمكنك</b><br><b>الوصول</b> إلى حساب بريدك الإلكتروني المسجل |
|                                                      |                                                                                                 |

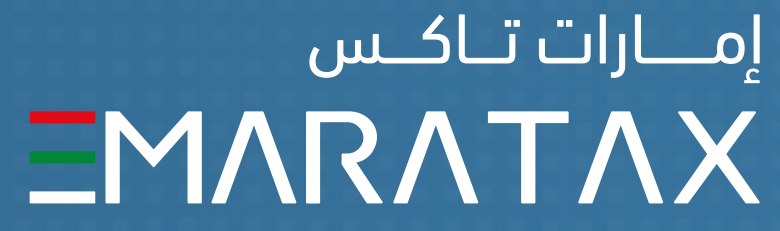

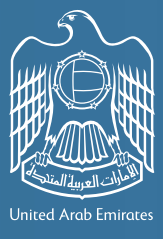

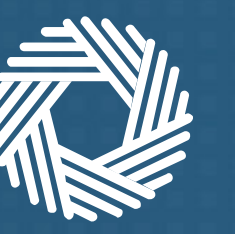

الـهـيئـة الاتحـاديـة لـلـضــرائــب FEDERAL TAX AUTHORITY

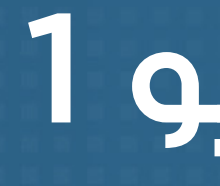

إذا كان لديك حساب لدى الهيئة **ويمكنك** الوصول إلى حساب بريدك الإلكتروني المسجل وتلقيت البريد الإلكتروني لإعادة تعيين كلمة المرور.

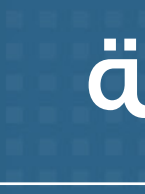

1. يرجى اتباع الخطوات الموضحة في البريد الإلكتروني المرسل إليكم لإعادة تعيين كلمة المرور.

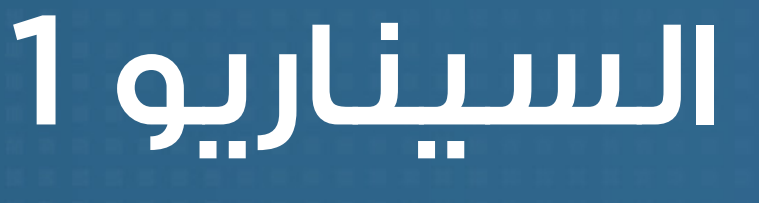

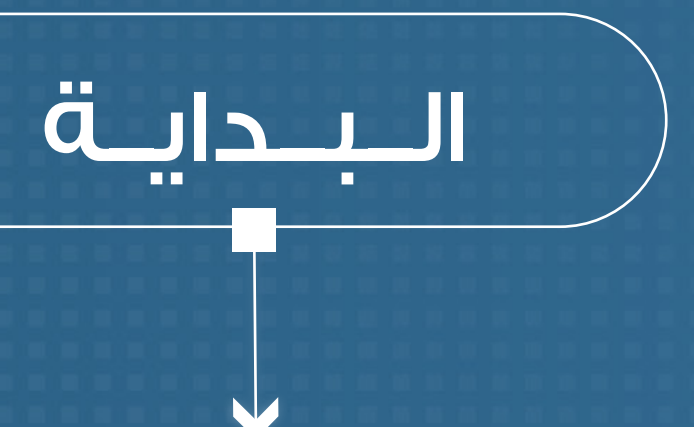

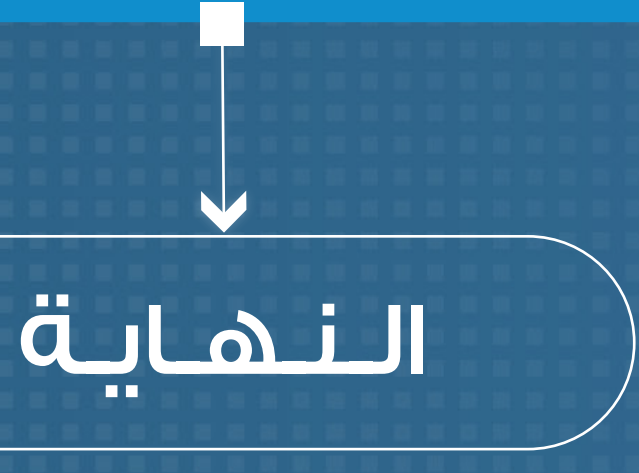

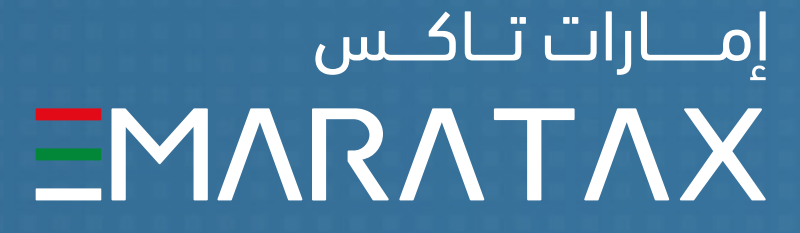

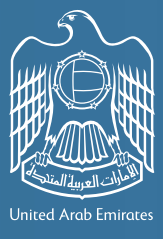

إمــارات تـاكـس

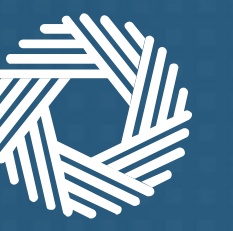

الـهـيئـة الاتحـاديـة لـلـضــرائـب FEDERAL TAX AUTHORITY

إذا كان لديك حساب لدى الهيئة **ويمكنك الوصول** إلى حساب بريدك الإلكتروني المسجل ولم تتلقى البريد الإلكتروني لإعادة تعيين كلمة المرور.

5. يرجى الضغط على الرابط الإلكتروني المخصص لتفعيل الحساب وإدخال كلمة المرور

6. يرجى إعادة تعيين كلمة المرور ثم المتابعة للتعرف علي ميزات إمارات تاكس

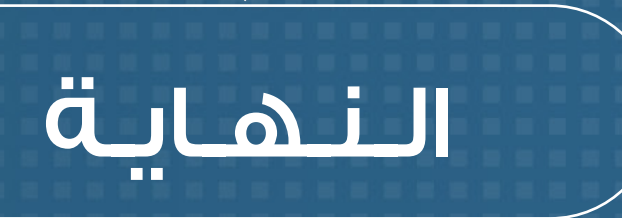

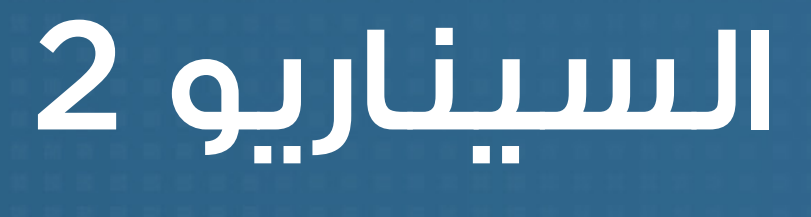

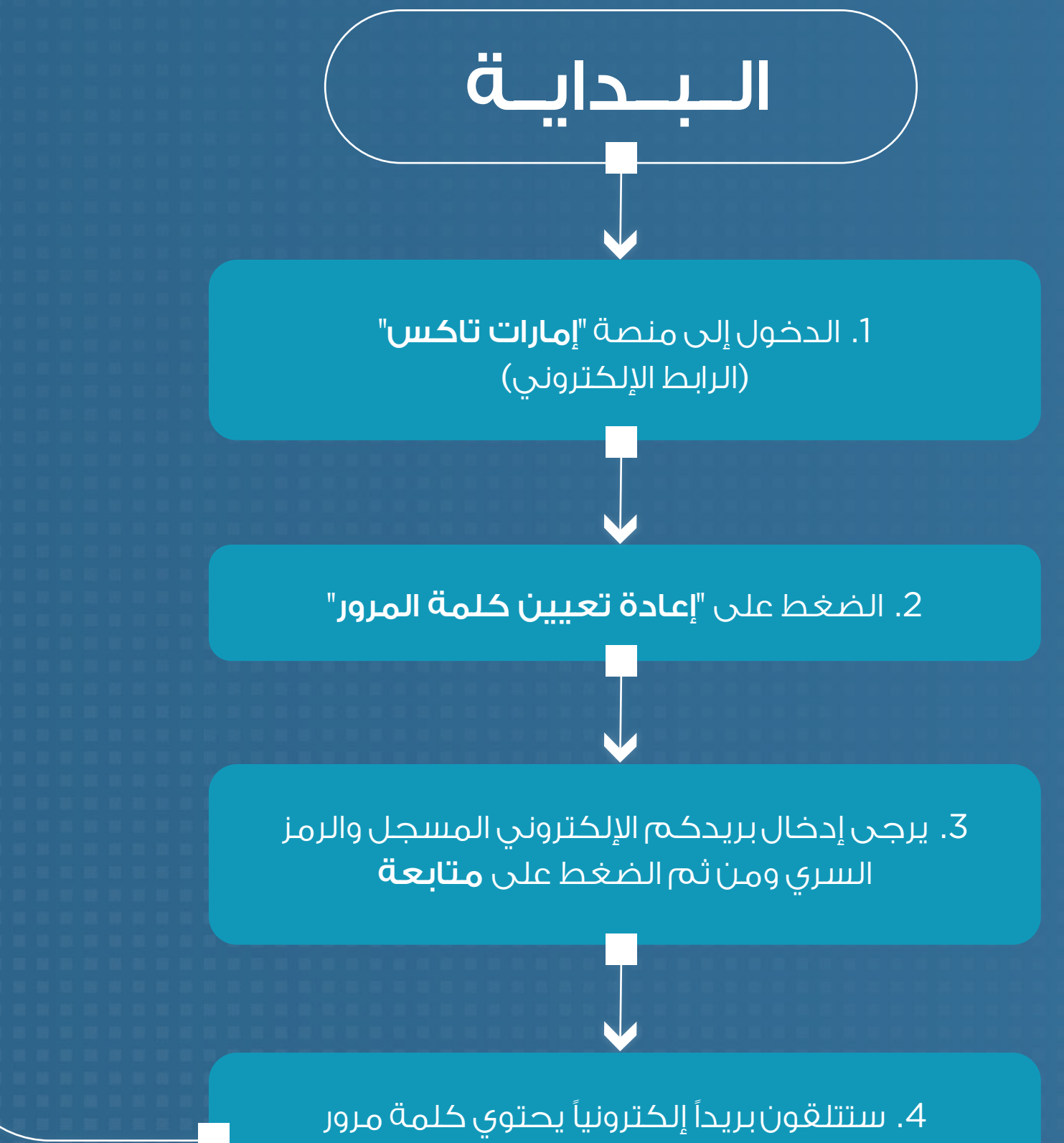

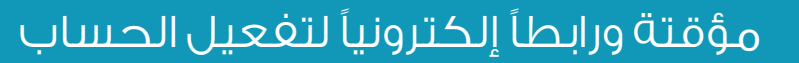

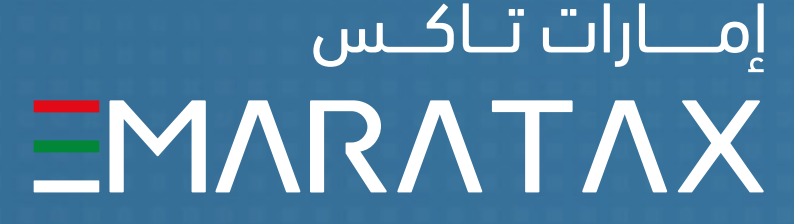

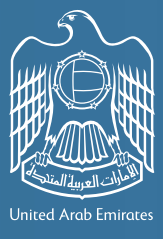

إمــارات تـاكـس

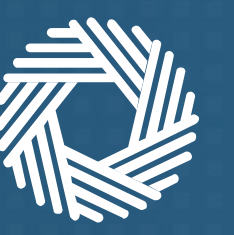

الـهـيئـة الاتحـاديـة لـلـضــرائــب FEDERAL TAX AUTHORITY

### إذا كان لديك حساب لدى الهيئة **ولا يمكنك الوصول** إلى حساب بريدك الإلكتروني المسجل ولكن بإمكانك الدخول إلى حسابك في منصة الخدمات الالكترونية

9. ستتلقون بريداً إلكترونياً إلى البريد الالكتروني الجديد والذى يحتوى على كلمة مرور مؤقتة ورابطاً إلكترونيا لتفعيل الحساب

10. يرجى الضغط على الرابط الإلكتروني المخصص لتفعيل الحساب، والذي سينقلكم إلى منصة إمارات تاكس

11. يرجى إعادة تعيين كلمة المرور ثم المتابعة للتعرف على ميزات إمارات تاكس

النهاية

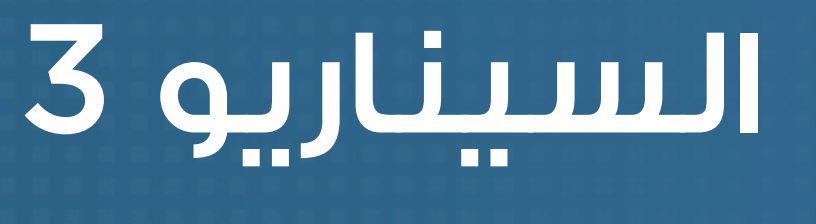

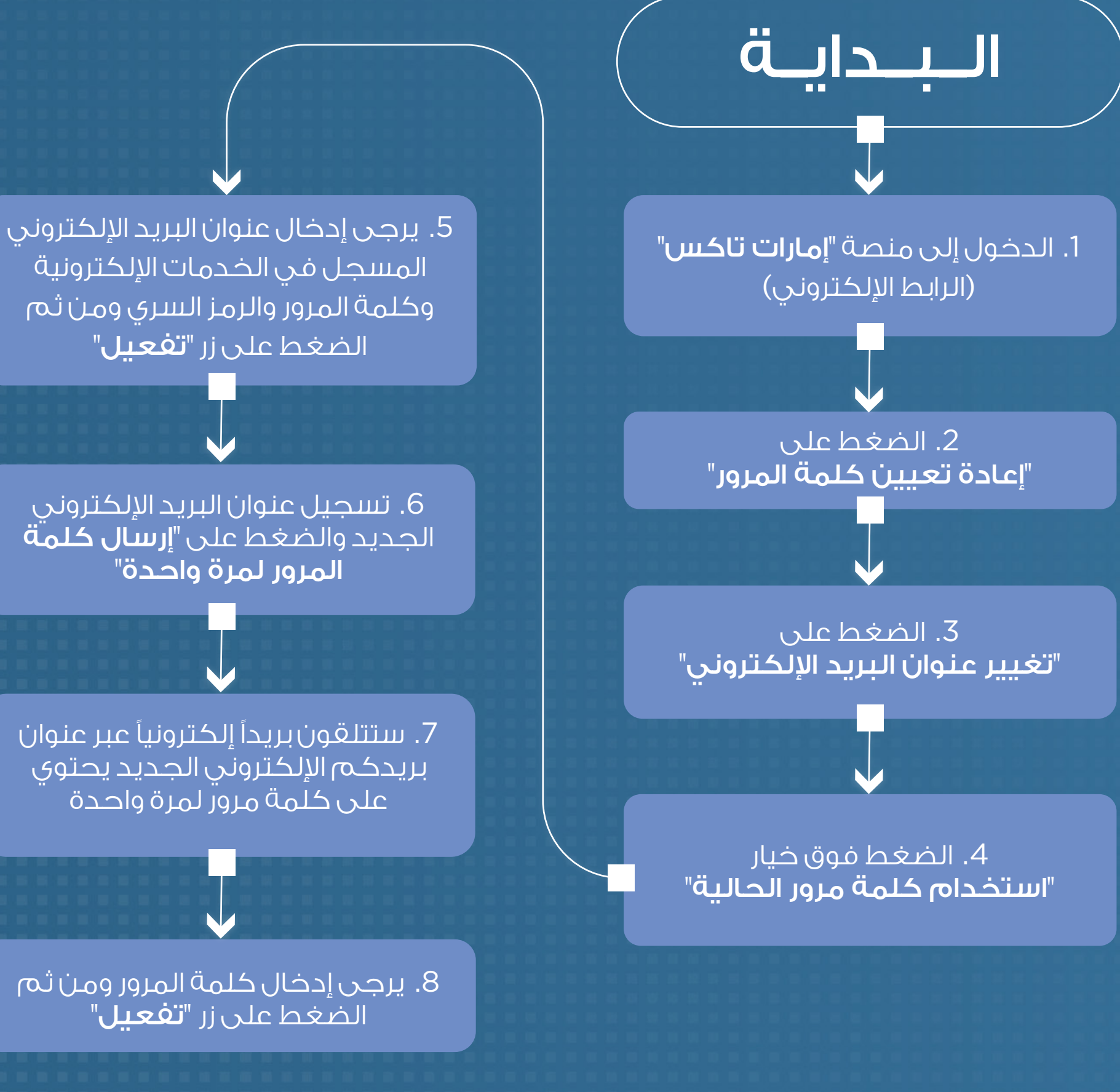

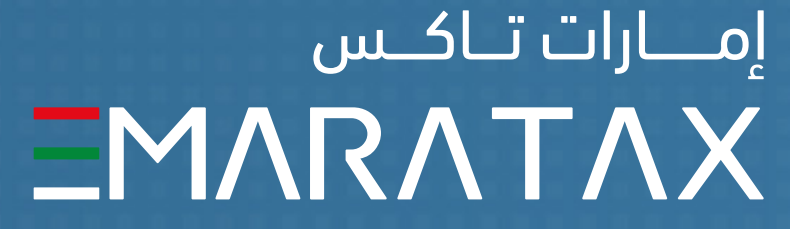

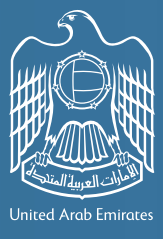

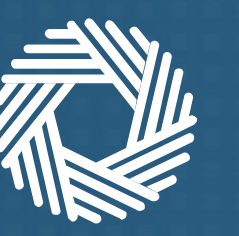

الهيئة الاتحادية للضرائب FEDERAL TAX AUTHORITY

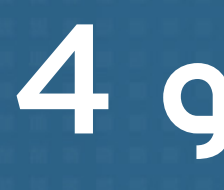

إذا كان لديك حساب لدى الهيئة **ولا يمكنك الوصول** إلى حساب بريدك الإلكتروني المسجل **ولا يمكنك الدخول** إلى حسابك في منصة الخدمات الالكترونية ولكن تم ربط رقم الهاتف المتحرك الخاص بك في الحساب

> 9. بعد نجاح عملية التأكيد، يرجى تسجيل عنوان البريد الإلكتروني الجديد والضغط على "**إرسال كلمة** المرور لمرة واحدة"

10. ستتلقون بريداً إلكترونياً عبر عنوان بريدكم الإلكتروني الجديد يحتوى على كلمة مرور لمرة واحدة

11. يرجى إدخال كلمة المرور لمرة واحدة ومن ثم "تفعيل"

12. ستتلقون بريداً إلكترونياً إلى ا البريد الالكتروني الجديد والذي يحتوي على كلمة مرور مؤقتة ورابطاً إلكترونيا لتفعيل الحساب

13. يرجى الضغط على الرابط الإلكتروني المخصص لتفعيل الحساب، والذي سينقلكم إلى منصة إمارات تاكس

14. يرجى إعادة تعيين كلمة المرور ثم المتابعة للتعرف على ميزات إمارات تاكس

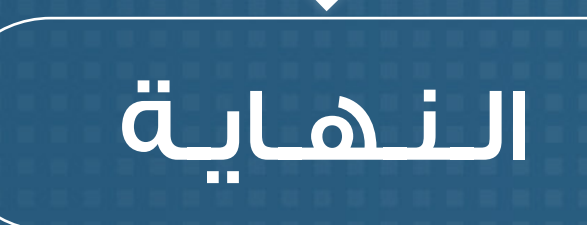

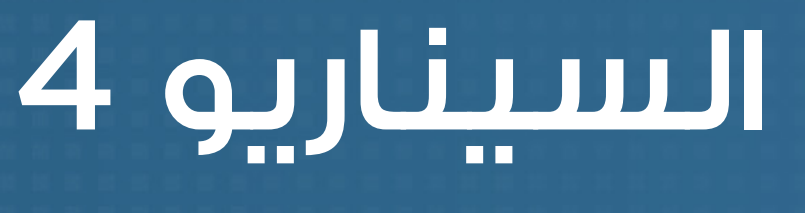

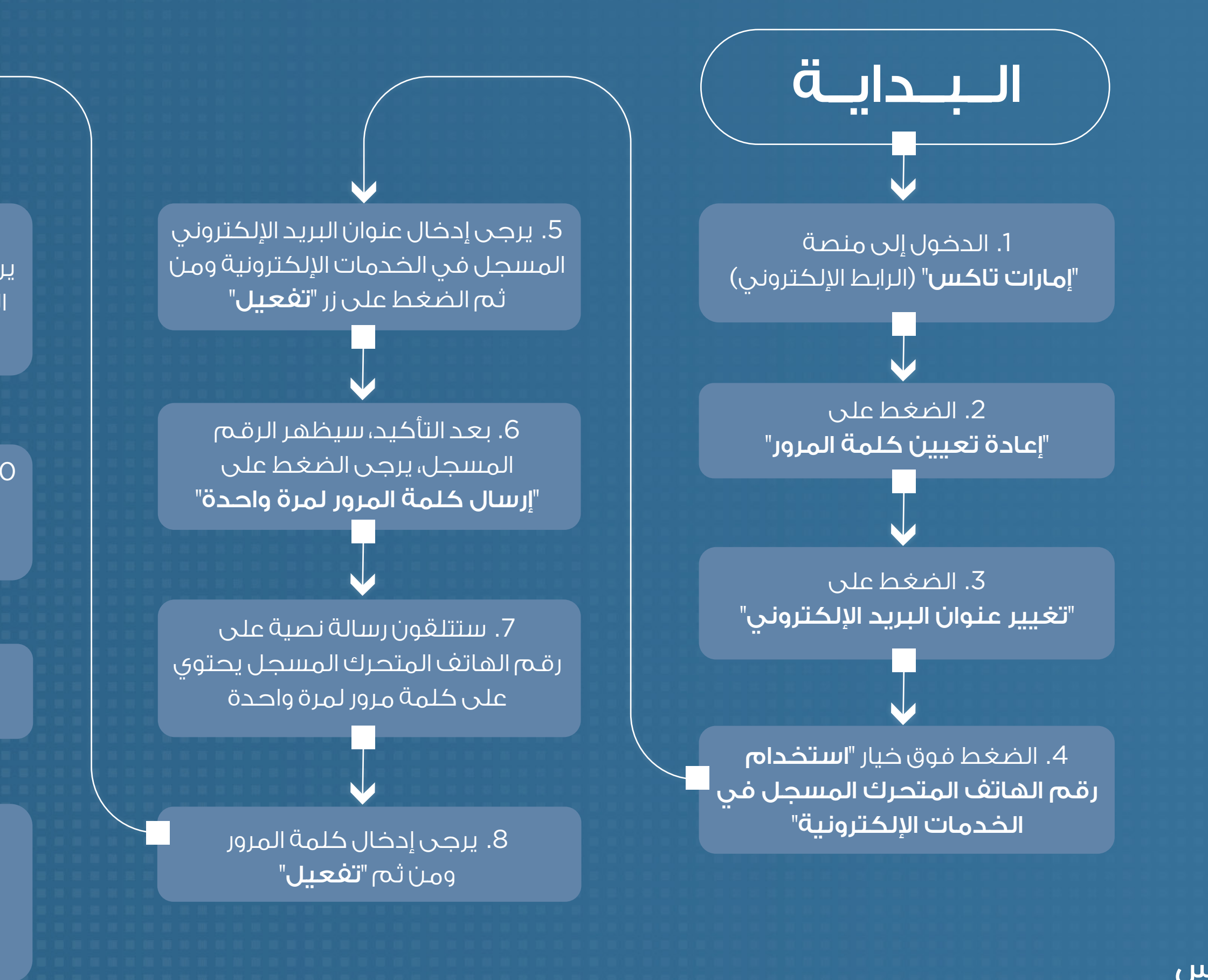

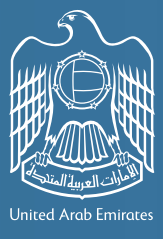

إمــارات تـاكـس ΞΜΛRΛΤΛΧ

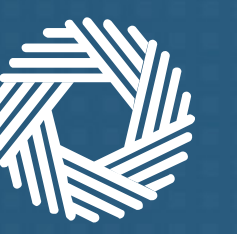

الـهـيئــة الاتحـاديــة لـلـضــرائــب FEDERAL TAX AUTHORITY

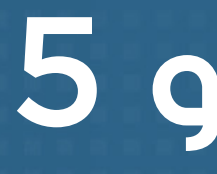

إذا كان لديك حساب لدى الهيئة **ولا يمكنك الوصول** إلى حساب بريدك الإلكتروني المسجل **ولا يمكنك الدخول** إلى حسابك في منصة الخدمات الالكترونية **ولم يتم ربط** رقـم الهاتف المتحرك الخاص بك في الحساب

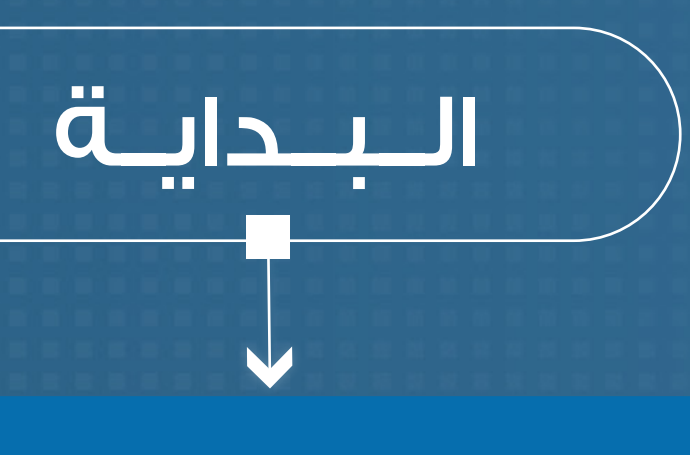

 التواصل مع مركز خدمة العملاء التابع للهيئة الاتحادية للضرائب عبر رقم 800 82923

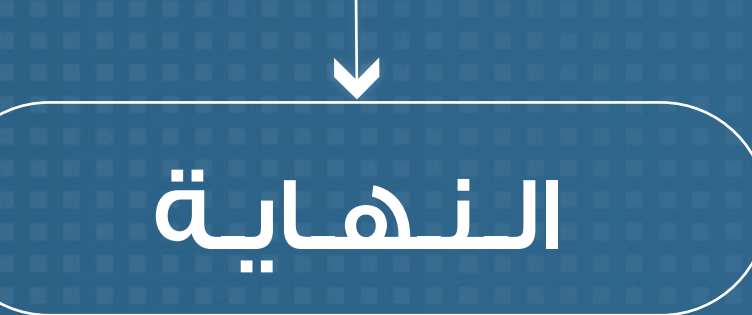

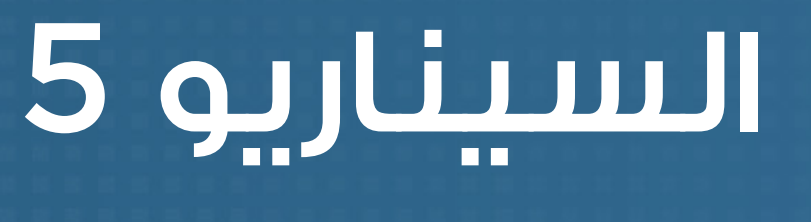

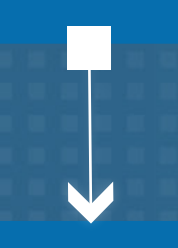

2. اتباع إرشادات موظفي المركز

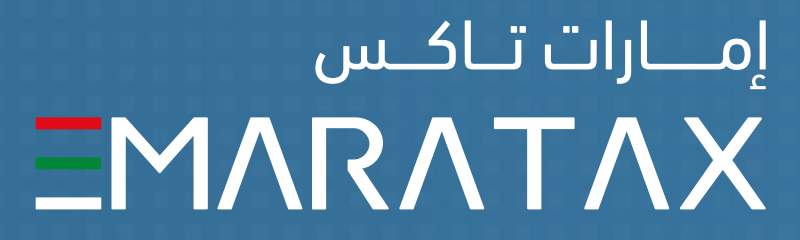

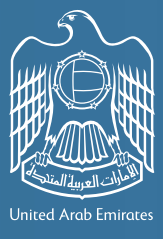

الـهـيئـة الاتحـاديـة لـلـضــرائـب FEDERAL TAX AUTHORITY

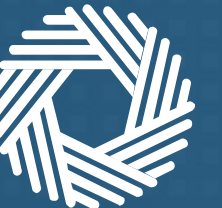

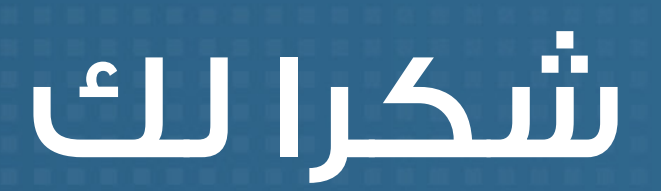

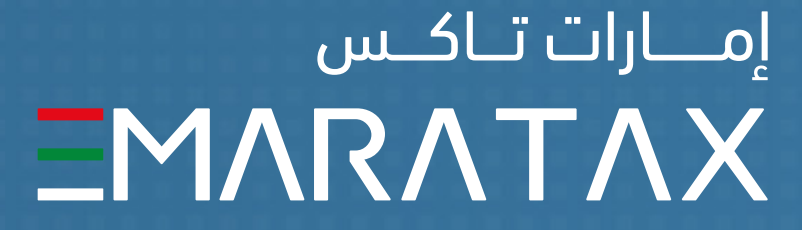

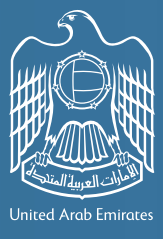

إمــارات تـاكـس